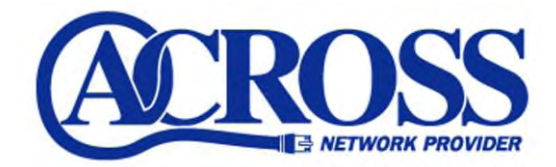

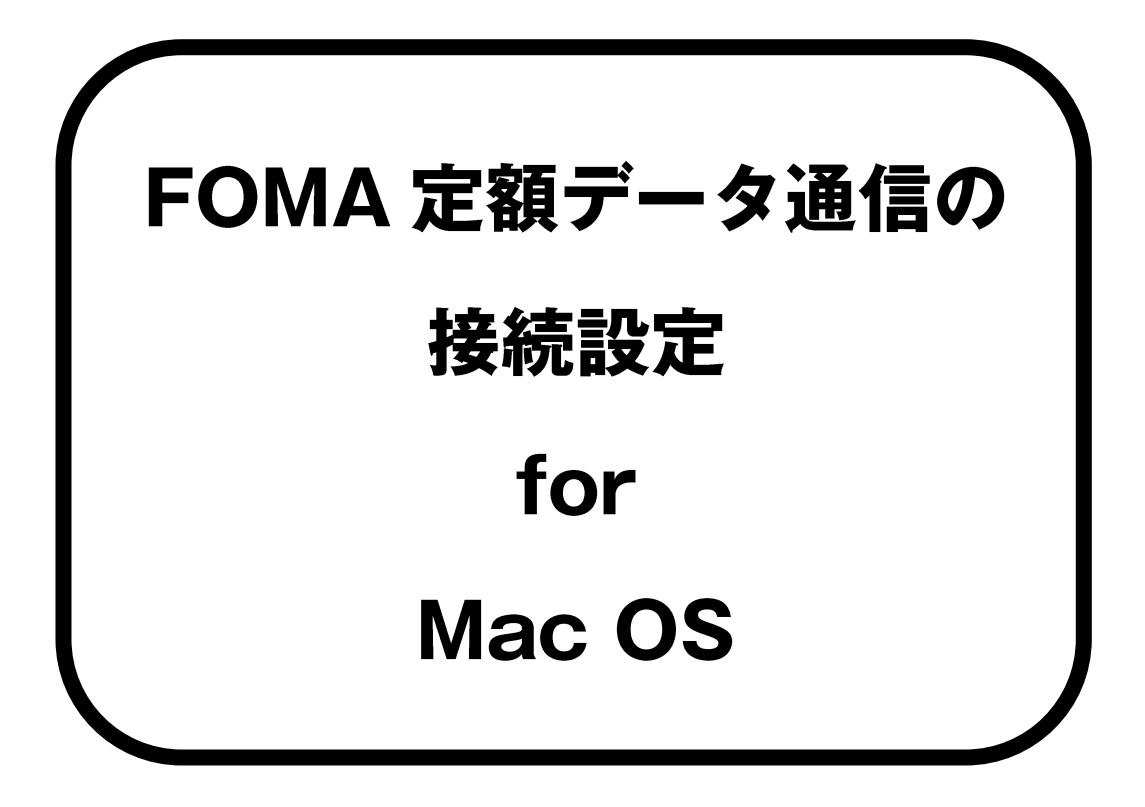

# 2010年10月1日

「ドコモ コネクションマネージャ」を使用し、FOMA 定額データプランの接続設定を行ないます。

## ※FOMA 定額データプランをご利用いただくには、FOMA 定額データプランに対応した機器が 必要となります。対応機器の詳細につきましては NTT ドコモホームページをご確認ください。

▼NTT ドコモ 【必要な機器・対応機種】

http://www.nttdocomo.co.jp/service/data/foma/flat\_rate/compatible\_model/

### ※FOMA 定額データプランの接続設定を行う前に、必ず最新の「ドコモ コネクションマネージャ」 のインストールを行ってください。

▼NTT ドコモ 【ドコモ コネクションマネージャ】

http://www.nttdocomo.co.jp/support/utilization/application/foma/connection\_manager/

#### ※お手元に「アクロス FOMA 接続オプション設定一覧」をご用意ください。

※本マニュアルは、ドコモ コネクションマネージャ Ver.2.0.6 にもとづいて説明しております。

<u>設定サンプル</u>

※ここに表示されているユーザ情報は架空のデータです。

| 設定項目            | 設定内容                                   |
|-----------------|----------------------------------------|
| APN 名           | gdad1.dd.flat.foma.ne.jp               |
| ユーザ ID(接続アカウント) | abcdefg123456@gdad1.dd.flat.foma.ne.jp |
| パスワード           | 0123456789                             |

①Dock 上の「**ドコモ コネクションマネージャ**」アイコンをクリックします。

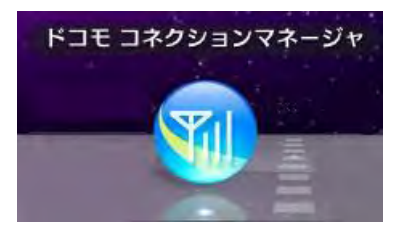

②「ドコモ コネクションマネージャ設定アシスタント」画面が表示されます。
 「続ける」をクリックします。

|       | はじめに                                                                         |
|-------|------------------------------------------------------------------------------|
| -     | 設定アシスタントを使って、次の情報を設定します。                                                     |
|       | ・ご利用の FOMA 機器<br>・ご利用のインターネットサービスプロバイダ<br>・ユーザID<br>・バスワード<br>・ご契約の FOMA プラン |
| döcom |                                                                              |

③「ご利用の FOMA 機器」の中からご利用される機器を選択し、「**続ける**」を クリックします。

| ご利用の FOMA 機器 |                                           |
|--------------|-------------------------------------------|
| ご利用の FOMA 機器 |                                           |
| 接続機器名        | 電話番号                                      |
| FOMA L05A    |                                           |
| 9            |                                           |
|              |                                           |
|              | FOMA LOSA<br>接続機器が検出されない。<br>性があります。接続機器の |

④「その他のインターネットサービスプロバイダ」にチェックをし、「**続ける**」をクリックします。

|       | インターネットサービスプロバイダ                         |
|-------|------------------------------------------|
| -     | ご利用のインターネットサービスプロバイダを選択します。              |
|       | O mopera U                               |
|       | ○ 定額データプラン対応プロバイダ                        |
|       | OCN ÷                                    |
|       | ○ 従量制料金プラン対応プロバイダ                        |
|       | OCN ‡                                    |
|       | ○ ビジネスmoperaインターネット URL制限                |
|       | ○ ビジネスmoperaインターネット VPN限定                |
|       | <ul> <li>その他のインターネットサービスプロバイダ</li> </ul> |
|       |                                          |
| decon | 00                                       |
| OUCOI |                                          |
|       | (戻る) 続ける                                 |

⑤「アクロス FOMA 接続オプション設定一覧」をもとに各項目を入力し、「**続ける**」を クリックします。

| APN: gdad1.dd.flat.foma.ne.jp<br>ユーザID: @gdad1.dd.flat.foma.ne.jp<br>パスワード: | 接続先名:                    | ACROSS                                                 |
|-----------------------------------------------------------------------------|--------------------------|--------------------------------------------------------|
|                                                                             | APN:<br>ユーザID:<br>パスワード: | gdad1.dd.flat.foma.ne.jp<br>@gdad1.dd.flat.foma.ne.jp  |
| <ul> <li>✓ バスワードを記憶</li> <li>接続方式: ● PPP接続 ○ IP接続</li> </ul>                | 接続方式:                    | <ul> <li>✓ バスワードを記憶</li> <li>● PPP接続 ○ IP接続</li> </ul> |

#### ■接続先名:

任意の名前を入力します。例)ACROSS

#### ■APN 名:

gdad1.dd.flat.foma.ne.jp

#### ■ユーザID:

FOMA データ通信の設定」欄のユーザD 接続アカウン)を入力します。 例)abcdefg12345@gdad1.dd.flat.foma.ne.jp

#### ■パスワード

FOMA データ通信の設定」欄のパスワー(接続パスワー)を入力します。

#### ■接続方式:

「PPP 接続」にチェックします。

入力後、「続ける」をクリックします。

⑥NTT ドコモと契約している料金プラン、割引サービスを選択し、「続ける」をクリックします。

|         | ご契約プラン                                                                                                    |                      |
|---------|----------------------------------------------------------------------------------------------------|----------------------|
| -       | ご契約の FOMA プランをお選びください。                                                                                                    |                      |
|         | ご契約の FOMA プラン                                                                                                    |                      |
|         | ART-FILE BRODE                                                                                                    | \$                   |
|         | ○ ベーシックプラン ④ パリュープラン                                                                                                    |                      |
|         | ART-PATHON B                                                                                                    |                      |
|         | □ 無料通信分を考慮する                                                                                                    |                      |
| C. C. C | ※無料通信分は、本ソフトでご利用したデータ通信の料金以外に、<br>話やiモードをご利用した料金にも適用されます。そのため、音声<br>モード以外をご利用時には、ご請求時の料金・無料通信分適用額<br>トで表示する目安額とは異なりますのでご了承ください。 | 音声通<br>5通話やi<br>と本ソフ |
| omosöt  |                                                                                                    |                      |
|         |                                                                                                    | 結正す                  |

⑦設定した内容を確認し、「完了」をクリックします。

| -     | 接続先の設定が完了しました。                                                                                                 |
|-------|----------------------------------------------------------------------------------------------------|
|       | 接続先名 : ACROSS (定額)<br>契約プラン :<br>割引サービス :<br>無料通信分 : -<br>ユーザID : @gdad1.dd.flat.foma.ne.jp<br>パスワード : ••••••• |
| nooöt |                                                                                                    |

⑧「ドコモ コネクションマネージャ」画面に戻るため、接続先が「⑤で設定した接続先名(定額)」
 【例: ACROSS(定額)】になっていることを確認し、「接続する」をクリックします。

| 定額アクセス<br>[接続する]ボク | ポイントへの接続です。<br>タンを押してください。 | Til |
|--------------------|----------------------------|-----|
| 接続先                | ACROSS(定額)                 |     |
| 通信量                |                            |     |
| 課金段階               | STEP 1 STEP 2 STEP 3       |     |
| 报                  | き続の準備ができました:FOMA LO        | 5A  |
|                    | 接続する                       |     |

⑨以下の画面が表示されたら「接続」をクリックします。

| 000                                                                            | パケット(定額)アクセスポイントへの接続確認                                                                                                    | -       |
|--------------------------------------------------------------------------------|----------------------------------------------------------------------------------------------------|---------|
| 【注意】接続の前に必ず。                                                                   | こ確認ください。                                                                                                    |         |
| <ul> <li>定額対象通信は、HICH<br/>限ります。定額対応ア<br/>(一部除きます)です。<br/>定額でご利用可能な通</li> </ul> | ↓-SPEED対応機種により、定額対応アクセスポイントへ国内で接続したFOMAパケット通信に<br>クセスポイントからご利用可能な通信は、メール送受信およびテキスト・静止画のWeb閲覧∜<br>。なお、動画等は一部ご利用できない場合があります。<br>信は、お申込み前に「事前アクセスチェック」(従量課金)でご確認いただけます。 | ;<br>\$ |
| <ul> <li>ネットワークの混雑状況<br/>または1接続で大量の<br/>その通信が中断される。</li> </ul>                 | 況によって、通信が遅くなる、または接続しづらくなることがあります。また一定時間内<br>データ通信があった場合、長時間接続した場合、一定時間内に運続で接続した場合は、<br>ことがあります。                                                                      |         |
| • 当社は、上記の条件でな                                                                  | 定額データプランを提供するためトラヒック情報の収集、分析、蓄積を行います。                                                                                                    |         |
| <ul> <li>ドコモ コネクションマ<br/>表示されることがあり<br/>インストール時の環境</li> </ul>                  | 'ネージャはMac OS Xに通信の最適化(W–TCP)設定を行うため、接続時に管理者の認証画面が<br>ます。通信の最適化を行わない場合、通信速度の低下やパケット通信が増える場合があるた&<br>設定ではONに設定されています。                                                  | r<br>D, |
| [接続]を押すとパケット<br>[キャンセル]を押すと接続                                                  | (定額)アクセスポイントへの接続を開始します。<br>焼を中止します。                                                                                                    |         |
| 🗌 今後、このメッセージ                                                                   | ジを表示しない                                                                                                    |         |
|                                                                                | (キャンセル)                                                                                                    |         |

⑩以下の画面が表示された場合は、Mac OS の「名前」と「パスワード」を入力します。

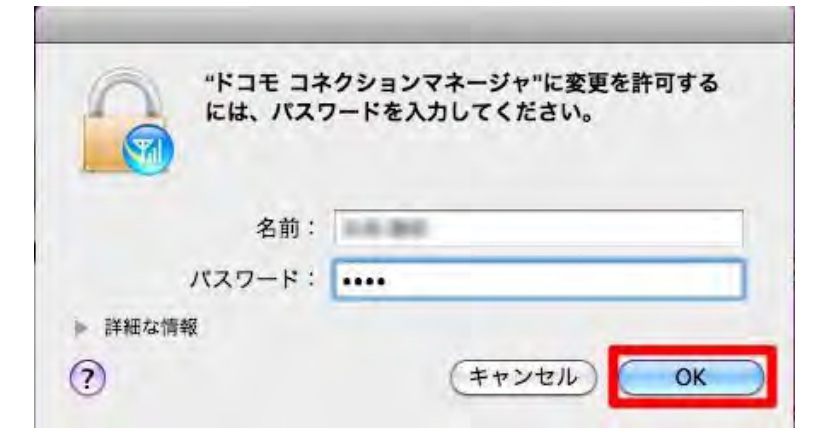

※「名前」「パスワード」は MacOS 初期設定時にお客様が設定されたものです。

①接続が完了すると以下の画面が表示されます。「OK」をクリックします。

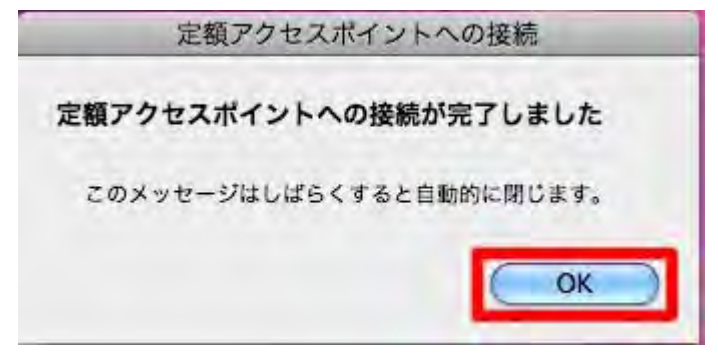

接続時にエラーメッセージが表示された場合は、以下の手順で設定内容を確認し、 再度接続をお試しください。

I.「APN 名」の入力を間違えた場合、以下のエラーメッセージが表示されます。

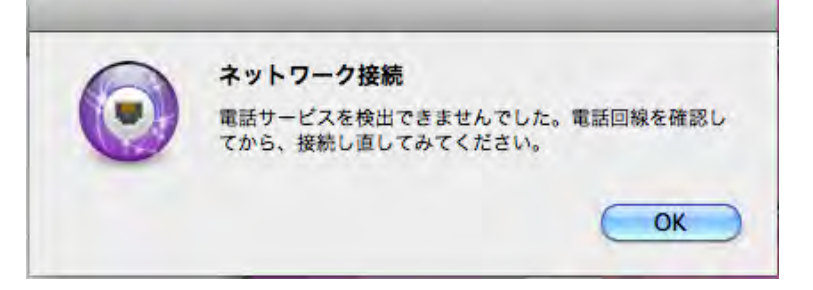

Ⅱ.「ユーザ ID」及び「パスワード」の入力を間違えた場合、以下のエラーメッセージが 表示されます。

| 0 | ネットワーク接続   |    |
|---|------------|----|
|   | 認証に失敗しました。 |    |
| - |            |    |
|   |            | OK |

## 【設定内容確認・変更方法】

①Dock 上の「**ドコモ コネクションマネージャ**」アイコンをクリックします。

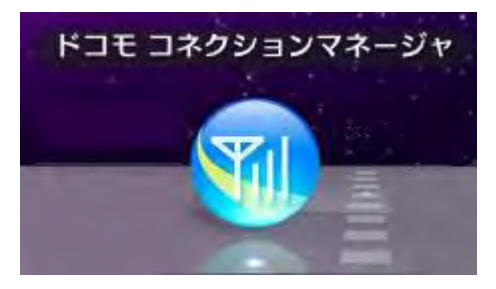

②メニューバーの「ドコモ コネクションマネージャ」をクリックし、「環境設定」を クリックします。

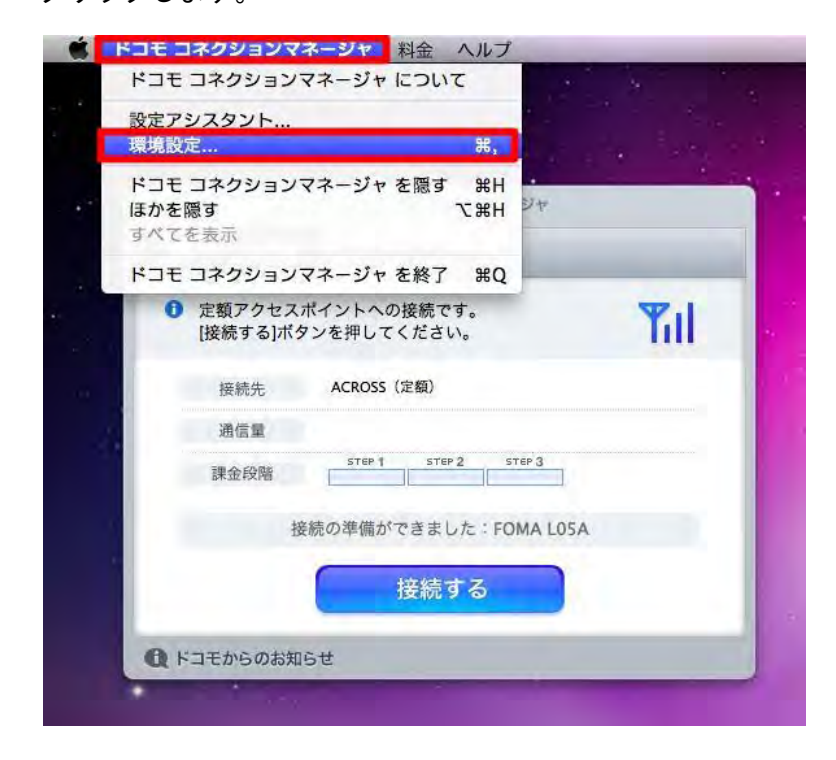

③「接続先設定」をクリックします。

| 10                 | 環境設定                          |
|--------------------|-------------------------------|
| 表示設定               | 接続先設定 料金カウンタ設定 国際ローミング設定 詳細設定 |
| ▼ユーザログイ<br>▼メニューバー | ン時に常駐する<br>にFOMAの状況を表示        |
| 非表示に設定した           | すべての確認画面を有効にする リセット           |
| ソフトウェアアップラ         |                               |
| עדראלד             | アップデートの実行                     |
| □記動 接続ご            | とにアップデート可能な機能をチェックする          |
|                    |                               |
|                    |                               |
|                    |                               |
|                    |                               |
|                    |                               |
|                    |                               |

④設定した接続先名【例:ACROSS(定額)】を選択し、「設定変更」をクリックします。

| ご契約の内容                                                                                                    |                                                                                               |
|----------------------------------------------------------------------------------------------------|-----------------------------------------------------------------------------------------------|
| 料金プラン: 定額データフ<br>パリューブラン<br>割引サービス: 定額データフ<br>FOMA機器: FOMA L05A                                                    | プラン スタンダード APN確認 変更する<br>イ<br>スタンダード割                                                         |
| 接続先の選択                                                                                                    |                                                                                               |
| パケット(定額) ACROS<br>パケット(従量) mopera<br><sup>接続先の管理</sup>                                                             | S (定額) 🛟<br>a U (従量) 🛟                                                                        |
| ▼ 定額アクセスポイント<br>→ mopera U (定額)<br>→ ACROSS (定範)<br>gdad1.dd.flat.forma.f<br>in<br>▼ 従生アクセスポイント<br>→ mopera U (従量) | 接続先名:ACROSS(定額)<br>APN:gdad1.dd.flat.foma.ne.jp<br>ユーザID: @gdad1.dd.flat.foma.ne.jp<br>パスワード: |
| + -                                                                                                    |                                                                                               |

⑤入力内容を確認・修正し、「OK」をクリックします。

| APN :  | gdad1.dd.flat.foma.ne.jp  |
|--------|---------------------------|
| ューザロ:  | @gdad1.dd.flat.foma.ne.jp |
| パスワード: |                           |
|        | 🗹 パスワードを記憶                |
| 接続方式:  | ● PPP接続 ◯ IP接続            |

⑥「**閉じる**」をクリックします。

| 表示設定接                                                                              | 続先設定 料金カウンタ設定 国際ローミング                                                                           | で設定 詳細設定 )  |
|------------------------------------------------------------------------------------|-------------------------------------------------------------------------------------------------|-------------|
| ご契約の内容                                                                             |                                                                                                 |             |
| 料金プラン: 定額ラ<br>パリュ                                                                  | *ータプラン スタンダード APN確認<br>ープラン                                                                     | & 変更する      |
| 割引サービス:定額ラ<br>FOMA機器:FOMA                                                          | *ータ スタンダード割<br>1 L05A                                                                           |             |
| 妄続先の選択                                                                             |                                                                                                 |             |
| パケット(定額)                                                                           | ACROSS(定額)                                                                                      |             |
| パケット (従量)                                                                          | nopera U(従量)                                                                                    | -           |
| <b>妾続先の管理</b>                                                                      |                                                                                                 |             |
| ▼ 定蔵アクセスポイント<br>★ mopera U ()<br>↓ ACROSS (定<br>gdad1.dd.fla<br>In<br>▼ 従量アクセスポイント | 接続先名:ACROSS(定額)<br>を額)<br>APN:gdad1.dd.flat.foma.ne.jp<br>ユーザID: @gdad1.dd.flat<br>パスワード:・・・・・・ | .foma.ne.jp |
| mopera U (1                                                                        |                                                                                                 | 設定変更        |

⑦再度「ドコモ コネクションマネージャ」画面が表示されるため「**接続する**」 をクリックします。

| を親アクセスボイクトへの接続です。<br>[接続する]ボタンを押してください。                                                                                                    | <b>a</b> 1 |
|----------------------------------------------------------------------------------------------------|------------|
| 接続先 ACROSS(定額)                                                                                                    |            |
| 通信量                                                                                                    |            |
| 武王 STEP 1 STEP 2 STEP 3 部分目的 3 部分目的 3 部分目的 3 部分目的 3 部分目的 3 部分目的 3 部分目的 3 部分目的 3 部分目的 3 部分目的 3 部分目的 3 部分目的 3 部分目的 3 部分目的 3 部分目的 3 部分目的 3 部分目的 3 部分目的 3 部分目的 3 部分目的 3 部分目的 3 部分目的 3 部分目的 3 部分目的 3 部分目的 3 部分目的 3 部分目的 3 部分目的 3 部分目的 3 部分目的 3 部分目的 3 部分目的 3 部分目的 3 部分目的 3 部分目的 3 部分目的 3 部分目的 3 部分目的 3 部分目的 3 部分目的 3 非分子目的 3 非分子目的 3 计分子目的 3 计分子目的 |            |
| 接続の準備ができました:FOMA L05A                                                                                                    |            |
| 接続する                                                                                                    |            |

⑧以下の画面が表示されたら「接続」をクリックします。

| 000                                                                                      | バケット(定額)アクセスポイントへの接続確認                                                                                                    |
|------------------------------------------------------------------------------------------|----------------------------------------------------------------------------------------------------|
| 【注意】接続の前に必                                                                               | ずご確認ください。                                                                                                    |
| <ul> <li>定額対象通信は、HII</li> <li>限ります。定額対応</li> <li>(一部除きます)で</li> <li>定額でご利用可能な</li> </ul> | CH-SPEED対応機種により、定額対応アクセスポイントへ国内で接続したFOMAパケット通信に<br>アクセスポイントからご利用可能な通信は、メール送受信およびテキスト・静止画のWeb閲覧等<br>す。なお、動画等は一部ご利用できない場合があります。<br>通信は、お申込み前に「事前アクセスチェック」(従量課金)でご確認いただけます。 |
| <ul> <li>ネットワークの混雑<br/>または1接続で大量<br/>その通信が中断され</li> </ul>                                | 伏況によって、通信が遅くなる、または接続しづらくなることがあります。また一定時間内<br>のデータ通信があった場合、長時間接続した場合、一定時間内に運続で接続した場合は、<br>ることがあります。                                                                       |
| ・当社は、上記の条件                                                                               | で定額データプランを提供するためトラヒック情報の収集、分析、蓄積を行います。                                                                                                    |
| <ul> <li>ドコモ コネクション<br/>表示されることがあ<br/>インストール時の環</li> </ul>                               | マネージャはMac OS Xに通信の最適化(W–TCP)設定を行うため、接続時に管理者の認証画面が<br>ります。通信の最適化を行わない場合、通信速度の低下やパケット通信が増える場合があるため、<br>境設定ではONに設定されています。                                                   |
| [接続]を押すとパケット<br>[キャンセル]を押すと挑                                                             | ~(定額)アクセスポイントへの接続を開始します。<br>&続を中止します。                                                                                                    |
| 🗌 今後、このメッセ・                                                                              | ージを表示しない                                                                                                    |
|                                                                                          | (キャンセル) 接続                                                                                                    |

⑨以下の画面が表示されれば接続完了です。「OK」をクリックします。

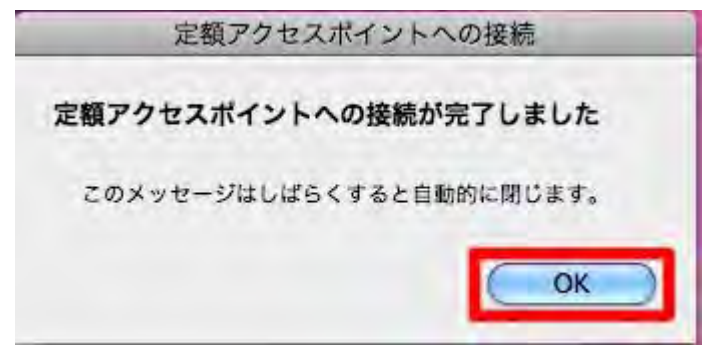

# 【切断方法】

①Dock 上の「**ドコモ コネクションマネージャ**」アイコンをクリックします。

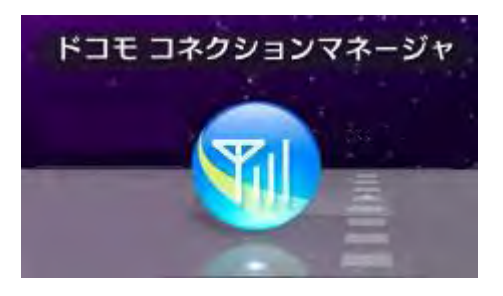

②ドコモ コネクションマネージャ画面が表示されるため「**切断する**」をクリックします。

| 00                                           | ドコモ コネクションマネージャ                      |
|----------------------------------------------|--------------------------------------|
| パケット(定額)                                     | パケット(従量)                             |
| <ul> <li>定額アクセス7</li> <li>通信を終了する</li> </ul> | ポイントへの接続です。<br>るには[切断する]ボタンを押してください。 |
| 接続先                                          | ACROSS(定額)                           |
| 通信量                                          | 0 bytes(0 パケット)                      |
| 課金段階                                         | STEP 1 STEP 2 STEP 3                 |
|                                              | 通信中です                                |
|                                              | 切断する                                 |
| ドコモからのお知                                     | St                                   |

④以下の画面に戻れば切断完了です。

| <u>イ</u> ク パケット                     | (定額) /           | 『ケット(征        | É量)          |        |      |     |
|-------------------------------------|------------------|---------------|--------------|--------|------|-----|
| <ol> <li>定額アク<br/>[接続する)</li> </ol> | マセスボイン<br>る]ボタンを | 、トへの扱<br>押してく | 続です。<br>ださい。 |        |      | Til |
| 接続外                                 | 5 A(             | CROSS(定       | 額)           |        |      |     |
| 通信量                                 | t                |               |              |        |      |     |
| 課金段                                 | 階 []             | STEP 1        | STEP 2       | STEP 3 |      |     |
|                                     | 接続の              | 準備がで          | きました         | FOMA L | .05A |     |
|                                     | 6                | 援             | 続する          | 5      |      |     |

## 【再接続方法】

①Dock 上の「**ドコモ コネクションマネージャ**」アイコンをクリックします。

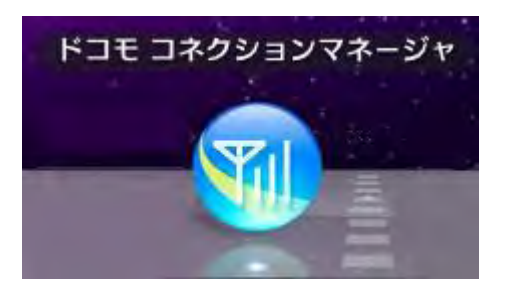

②ドコモ コネクションマネージャ画面が表示されるため、「接続する」をクリックします。

| al |
|----|
|    |
|    |
|    |
|    |
|    |
|    |

③以下の画面が表示されたら「接続」をクリックします。

| 000                                                                      | パケット(定額)アクセスポイントへの接続確認                                                                                                    |
|--------------------------------------------------------------------------|----------------------------------------------------------------------------------------------------|
| 【注意】接続の前に必                                                               | ずご確認ください。                                                                                                    |
| <ul> <li>定額対象通信は、HI<br/>限ります。定額対応<br/>(一部除きます)で<br/>定額でご利用可能な</li> </ul> | GH–SPEED対応機種により、定額対応アクセスポイントへ国内で接続したFOMAパケット通信に<br>アクセスポイントからご利用可能な通信は、メール送受信およびテキスト・静止画のWeb閲覧等<br>す。なお、動画等は一部ご利用できない場合があります。<br>通信は、お申込み前に「事前アクセスチェック」(従量課金)でご確認いただけます。 |
| <ul> <li>ネットワークの混雑<br/>または1接続で大量<br/>その通信が中断され</li> </ul>                | 状況によって、通信が遅くなる、または接続しづらくなることがあります。また一定時間内<br>のデータ通信があった場合、長時間接続した場合、一定時間内に連続で接続した場合は、<br>ることがあります。                                                                       |
| • 当社は、上記の条件                                                              | で定額データプランを提供するためトラヒック情報の収集、分析、蓄積を行います。                                                                                                    |
| <ul> <li>ドコモ コネクション<br/>表示されることがあ<br/>インストール時の環</li> </ul>               | マネージャはMac OS Xに通信の最適化(W–TCP)設定を行うため、接続時に管理者の認証画面が<br>ります。通信の最適化を行わない場合、通信速度の低下やパケット通信が増える場合があるため、<br>境設定ではONに設定されています。                                                   |
| [接続]を押すとパケッ<br>[キャンセル]を押すと}                                              | ト(定額)アクセスボイントへの接続を開始します。<br>変続を中止します。                                                                                                    |
| 🗌 今後、このメッセ                                                               | ージを表示しない                                                                                                    |
|                                                                          | (キャンセル) を続                                                                                                    |

④以下の画面が表示されたら接続完了です。「OK」をクリックします。

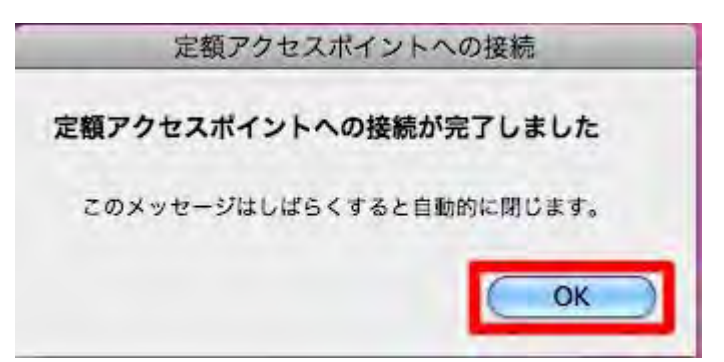

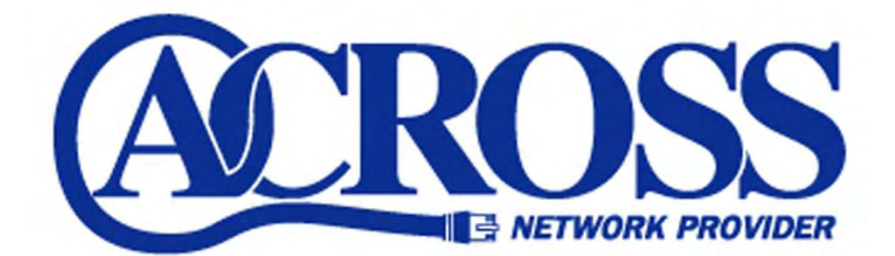

2010年10月

発行:株式会社トコちゃんねる静岡 〒424-0888 静岡市清水区中之郷 2-1-5 鈴与情報センタービル 1F

本書の無断複写複製・転載を禁じます。